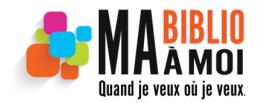

Mise à jour octobre 2024

- Le service de prêt entre bibliothèques (PEB) permet de demander un livre qui n'est pas dans votre bibliothèque
- Carte d'usager et NIP nécessaires
- Le prêt d'un PEB n'est pas renouvelable

#### 1. Vérifiez si votre bibliothèque possède le document souhaité.

Rendez-vous sur la page Internet de Ma BIBLIO à moi pour accéder au catalogue en ligne (dans le haut de la page d'accueil). Cliquez sur le mot *Catalogue*.

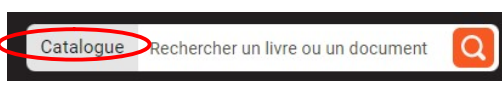

- a) Sélectionner votre biblio dans la liste déroulante
- b) Entrer les mots de votre recherche
- c) Cliquer sur la loupe pour lancer la recherche
- d) Si vous trouvez le document à votre bibliothèque, vous pouvez faire une réservation.
- e) Si vous ne trouvez pas le document à votre bibliothèque, vous pouvez faire une demande de prêt entre bibliothèques (étape suivante).

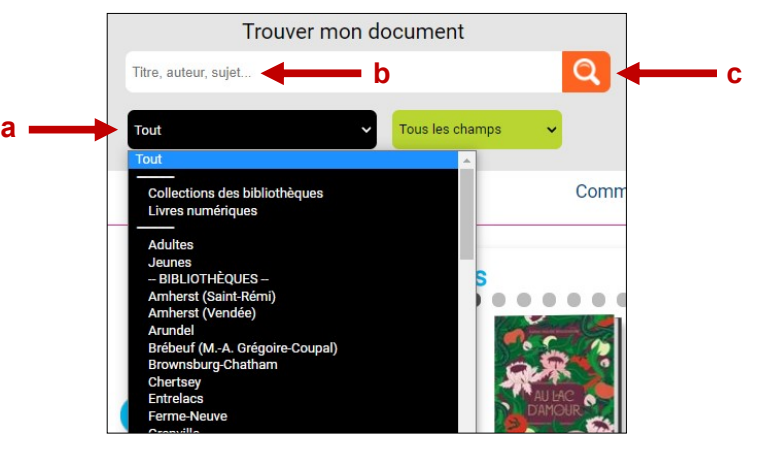

# 2. Accédez au logiciel Zportal pour formuler votre demande de PEB

Toujours sur la page Internet de Ma BIBLIO à moi, cliquez sur **Prêt entre bibliothèques** et cliquez sur **Accédez à ZPortal**.

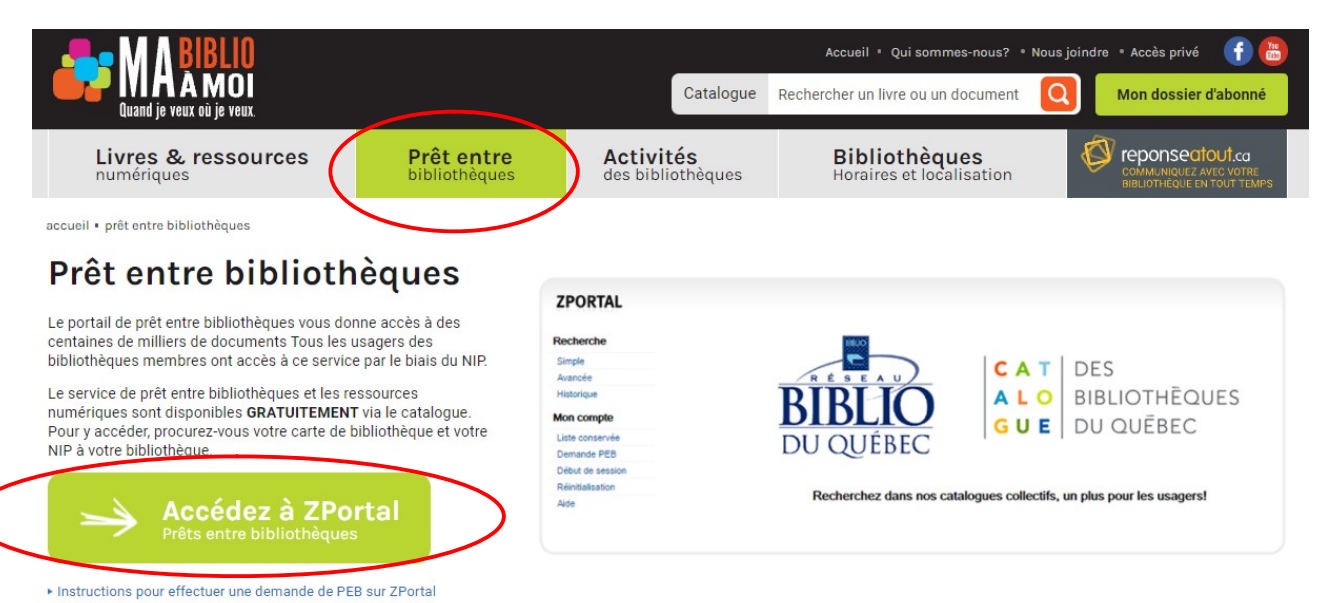

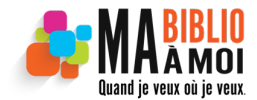

Mise à jour octobre 2024

#### 3. Ouverture d'une session dans Zportal

- a) Entrez votre numéro d'abonné et votre mot de passe.
- b) Dans la case Authentification, choisir Laurentides.
- c) Cliquez sur *Début de session* au bas du formulaire.

| ZPORTAL          | Début de session                                                                         |
|------------------|------------------------------------------------------------------------------------------|
|                  | Mon compte / Début de session                                                            |
| Recherche        | Entrer votre ID utilisateur et votre mot de passe et cliquer sur Soumettre pour débuter. |
| Simple           | Début de session                                                                         |
| Avancée          |                                                                                          |
| Historique       | ID utilisateur:                                                                          |
| Mon compte       | Mot de passe:                                                                            |
| Liste conservée  | Authentification: Laurentides                                                            |
| Demande PEB      |                                                                                          |
| Début de session | Début de session                                                                         |
| Réinitialisation |                                                                                          |
| Aide             |                                                                                          |
|                  |                                                                                          |

# 4. Recherchez le document souhaité (recherche simple ou avancée)

- a) S'assurer que dans la case **Profil courant**, le **Réseau BIBLIO Laurentides** est bien sélectionné.
- b) Inscrire les mots clés à recherche (titre, auteur, collection, sujet) mais sans les apostrophes.
- c) Cliquez sur *Recherche*.

| $\langle$ | Recherche<br>Simple<br>Avancée<br>Historique | Taper le mot ou les mots à chercher.<br><u>Recherche avancée</u> .<br><b>Recherche simple</b> | Vous pouvez chercher une expression complète en l'inscrivant entre guillemets ("autant en er | nporte le vent"). Pour plus d'optior |
|-----------|----------------------------------------------|-----------------------------------------------------------------------------------------------|----------------------------------------------------------------------------------------------|--------------------------------------|
|           | Mon compte                                   | Profil courant:                                                                               | Réseau BIBLIO Laurentides [partagé]                                                          |                                      |
|           | Liste conservée                              | Description                                                                                   |                                                                                              |                                      |
|           | Mes recherches                               |                                                                                               |                                                                                              |                                      |
|           | Demande PEB                                  | Terme de recherche:                                                                           |                                                                                              | Recherche Recherche avancée          |

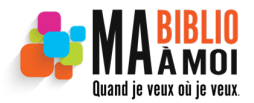

Mise à jour octobre 2024

### 5. Affichage des résultats de la recherche

Les résultats de votre recherche s'afficheront. Au bas de chaque titre, vous avez trois actions possibles : Conserver, afficher ou demander.

| tre recherche pour <b>(ile AND orleans)</b> dans <u>Reseau BIBLIO des Laurentides</u> . | Page: [Préc.] 1 2 [Suiv.] >                    |
|-----------------------------------------------------------------------------------------|------------------------------------------------|
|                                                                                         |                                                |
| 1. Les belles intrépides : contes du fleuve / Louise-Michelle Sauriol.                  |                                                |
| tivre/Book   Date: 2009   Collection: Réseau BIBLIO des Laurentides                     |                                                |
|                                                                                         | 🔚 Conserver 📄 Afficher 📄 Demander              |
| 2. Notre tour de l'Île d'Orléans / Moīra Dompierre, Denis McKay.                        |                                                |
| Sormat: Livre/Book   Date: 2008   Collection: Réseau BIBLIO des Laurentides             |                                                |
|                                                                                         | 🔚 Conserver 📄 Afficher 📄 Demander              |
| 3. Les producteurs toqués de l'île d'Orléans : [recettes] = Farmers in chef h           | nats : [recipes / conception et édition, Linda |
| Arsenault ; chef cuisinier, Philip Rae].                                                |                                                |
| Sormat: Livre/Book   Date: 2006   Collection: Réseau BIBLIO des Laurentides             |                                                |
|                                                                                         |                                                |

**Conserver** : conserver ce résultat dans la *Liste conservée* de votre compte. Prendre note que cette liste sera effacée en fin de session.

Afficher : afficher la description détaillée du titre.

**Demander** : demander ce titre d'une autre bibliothèque. Le formulaire **Demande de PEB** s'affichera.

### 6. Demandez le document

Lorsque l'on clique sur **Demander** un formulaire pré rempli s'affiche. Vous n'avez rien à inscrire dans les zones **Mes demandes** et **Identification du document**.

| Mes demandes               |                                              |  |
|----------------------------|----------------------------------------------|--|
|                            | Demander                                     |  |
| Service:                   | Prêt                                         |  |
| Titre:                     | Les producteurs toqués de l'île d'Orléans    |  |
| Sous-titre:                | [recettes] = Farmers in chef hats : [recipes |  |
| Auteur(s):                 | Arsenault, Linda, éd.;Rae, Philip.           |  |
| Organisme responsable:     |                                              |  |
| Identification du document |                                              |  |
| Collection / no:           |                                              |  |
| Éditeur:                   | L. A. Communication                          |  |
| Lieu de publication:       | [S.I.]                                       |  |
| Date de publication:       | 2006.                                        |  |
| Édition:                   |                                              |  |
| Description:               | 124 p. : ill. en coul. ; 22 cm.              |  |
| ISBN:                      | 9782980972102                                |  |
| ISSN:                      |                                              |  |
| Source de référence:       | Réseau BIBLIO des Laurentides/UNICORN        |  |

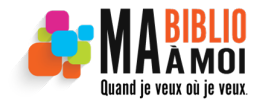

Mise à jour octobre 2024

Cependant, pour plus de précision, vous pouvez ajouter de l'information pour le personnel de votre bibliothèque dans la section *Informations complémentaires*. Vous pouvez aussi inscrire ou corriger votre adresse courriel. Pour lancer votre demande, cliquez sur *Demander* au bas du formulaire.

| Coût maximum accept                                           | Courriel:                                                                                               |                                                                                                    |
|---------------------------------------------------------------|----------------------------------------------------------------------------------------------------|----------------------------------------------------------------------------------------------------|
| S                                                             |                                                                                                    |                                                                                                    |
| s<br>Sigle localisation:                                      | Localisation:                                                                                           | Cote:                                                                                              |
| Sigle localisation:                                           | Localisation:<br>La Sablière (Pointe-Calumet)                                                           | Cote:<br>641.59 714476 P96421                                                                      |
| Sigle localisation:<br>L014-SABLI<br>L038-STLIN               | Localisation:<br>La Sablière (Pointe-Calumet)<br>Saint-Lin-Laurentides                                  | Cote:<br>641.59 714476 P96421<br>641.59 714476 P96421                                              |
| Sigle localisation:<br>L014-SABLI<br>L038-STLIN<br>L039-FRANC | Localisation:<br>La Sablière (Pointe-Calumet)<br>Saint-Lin-Laurentides<br>Francine Paquette (Val-Morin) | Cote:           641.59 714476 P96421           641.59 714476 P96421           641.59 714476 P96421 |

En cliquant sur *Demander*, une fenêtre de confirmation apparaîtra.

Vous pouvez conserver le numéro de votre demande en cas de besoin.

La demande sera automatiquement acheminée à votre bibliothèque et vous recevrez le livre à votre bibliothèque.

| Résultats                           |                                           |
|-------------------------------------|-------------------------------------------|
| Votre demande a été enregisti       | rée.                                      |
| Le système a attribué <b>no</b> de  | 271464 à la demande.                      |
| Utiliser <u>Mes demandes</u> pour s | uivre l'état de cette demande.            |
| Demande détaillée                   |                                           |
| Demande No.:                        | 271464                                    |
| Auteur(s):                          | Arsenault, Linda, éd.;Rae, Philip.        |
| Titre:                              | Les producteurs toqués de l'île d'Orléans |
| Point de cueillette                 |                                           |
| Organisme, service:                 | Huberdeau                                 |
| Rue:                                | 101, rue Du Pont                          |
| Ville:                              | Huberdeau                                 |
| Région:                             | Québec                                    |
| Code postal:                        | J0T 1G0                                   |
| Télécopie:                          | 819 687-8808                              |
| Téléphone:                          | 819 687-1164                              |
| Courriel:                           | biblio@municipalite.huberdeau.qc.ca       |

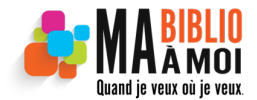

Mise à jour octobre 2024

#### 7. Suivre l'état de vos demandes

Pour connaître l'état de votre demande, à partir de l'accueil, cliquez sur **Mes demandes** dans le menu de gauche. À la ligne **État** vous verrez où en est rendue votre demande.

| ZPORTAL         |                         |                                        | USAGER:02151002013315 ( Ouellet, Eliane (Mme)) Fin de sessio | n  |
|-----------------|-------------------------|----------------------------------------|--------------------------------------------------------------|----|
| Recharche       | Line des desses         |                                        | Mon compte / Mes demandes / Liste des demande                | is |
| Simple          | Liste des demand        | Jes                                    |                                                              |    |
| Avancée         | Aller au PEB:           |                                        | Notices par page: 10 -                                       |    |
| Historique      | Afficher l'historiq     | ue                                     | Trier par: No demande (ordre décroissant) 💌                  |    |
| Mon compte      | 5 demandes trouvées     |                                        | Page 1                                                       |    |
| Liste conservée |                         |                                        | 1 490 1                                                      |    |
| Mes recherches  | No demande:             | 959097                                 |                                                              |    |
| Demande PEB     | Auteur:                 | Corbeyran, Eric, 1964-;Byun, Byung Jun |                                                              |    |
| Mes demandes    | Titre:                  | Premiere neige *********TEST*******    |                                                              |    |
| Profils         | Etat:<br>Disponibilité: | Créée/New                              |                                                              |    |
| Fin de session  | Disponibilite:          | 14 Fév 2012                            |                                                              |    |
| Aide            | Point de cueillette:    | Gaston-Miron (Sainte-Agathe-des-Monts) |                                                              |    |
|                 |                         |                                        | 🔯 Annuler                                                    |    |

**Créée/New :** Votre demande a été créée. Le personnel de votre bibliothèque doit l'autoriser.

**Demandée/Pending :** Votre demande a été autorisée par le personnel de votre bibliothèque et a été acheminée vers d'autres bibliothèques.

**Expédié/Shipped :** Votre demande a été expédiée en direction de votre bibliothèque

**Reçu/Received :** Votre demande a été reçue à votre bibliothèque. Le personnel de la bibliothèque devrait vous en informer sous peu.

Retourné/Returned : Le livre que vous avez lu a été renvoyé à la bibliothèque qui l'avait prêté à la vôtre.

**Terminé/Completed :** Votre demande a été refusée par votre bibliothèque (peut-être parce que le livre est disponible à votre bibliothèque ou parce que l'achat de ce document est prévu).

ATTENTION : Ce n'est que lorsque la bibliothèque qui a prêté le livre à la vôtre reçoit le document retourné que la demande disparaîtra de votre dossier.

#### 8. Consulter votre historique des prêts entre bibliothèques

À partir de l'accueil, cliquez sur **Mes demandes** dans le menu de gauche. Lorsque vos demandes en cours apparaissent, cochez la case **Afficher l'historique** pour que l'historique de vos demandes s'affiche à l'écran.

| ZPORTAL                                         |                                                             |                                                                                 | USAGER:02151002013315 ( Ouellet, Eliane (Mme)) Fin de session |
|-------------------------------------------------|-------------------------------------------------------------|---------------------------------------------------------------------------------|---------------------------------------------------------------|
| Recherche                                       | Liste des demand                                            | les                                                                             | Mon compte / Mes demandes / Liste des demander                |
| Simple<br>Avancée<br>Historique                 | Aller au PEB:                                               |                                                                                 | Notices par page: 10 💌                                        |
| Mon compte                                      | 5 demandes trouvées                                         |                                                                                 | Page 1                                                        |
| Mes recherches Demande PEB Mes demandes Profils | No demande:<br>Auteur:<br>Titre:<br>État:<br>Disponibilité: | 959097<br>Corbeyran, Eric, 1964-;Byun, Byung Jun<br>Premiere neige<br>Créée/New |                                                               |
| Fin de session<br>Aide                          | Date limite:<br>Point de cueillette:                        | 14 Fév 2012<br>Gaston-Miron (Sainte-Agathe-des-Monts)                           | 🚳 Annuler                                                     |

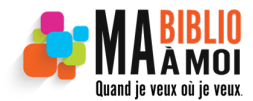

Mise à jour octobre 2024

#### 9. Pour annuler une demande déjà effectuée

Pour annuler une demande, à partir de l'accueil, cliquez sur **Mes demandes** dans le menu de gauche et cliquez sur le titre du livre dont vous souhaiter annuler la demande. Cliquez sur **Annuler** dans le coin inférieur droit pour annuler la demande.

| ZPORTAL         |                         |                                        | USAGER:021510020 | 013315 (Ouellet, Eliane (Mme)) Fin de session |
|-----------------|-------------------------|----------------------------------------|------------------|-----------------------------------------------|
|                 |                         |                                        | Mor              | n compte / Mes demandes / Liste des demande:  |
| Recherche       | Liste des demandes      | S                                      |                  |                                               |
| Simple          |                         |                                        |                  |                                               |
| Avancée         | Aller au PEB:           |                                        |                  | Notices par page: 10 💌                        |
| Historique      | Afficher l'historique   |                                        | Trier par:       | No demande (ordre décroissant) 💌              |
| Mon compte      | 5 demandes trouvées     |                                        |                  | Page 1                                        |
| Liste conservée |                         |                                        |                  | i ago i                                       |
| Mes recherches  | No demande:             | 959097                                 |                  |                                               |
| Demande PEB     | Auteur:                 | Corbeyran, Eric, 1964-;Byun, Byung Jun |                  |                                               |
| Mes demandes    | Titre:                  | Premiere neige ********TEST*******     |                  |                                               |
| Profils         | Etat:<br>Disponibilité: | Créée/New                              |                  |                                               |
| Fin de session  | Date limite:            | 14 Fév 2012                            |                  |                                               |
| Aide            | Point de cueillette:    | Gaston-Miron (Sainte-Agathe-des-Monts) |                  |                                               |
|                 |                         |                                        |                  | Annuler                                       |

# 10. Je ne trouve pas le document souhaité au catalogue Zportal, que faire ?

Pour faire une demande dont le titre n'apparaît pas dans le catalogue de Zportal, à partir de l'accueil, cliquez sur **Demandes PEB** dans le menu de gauche et remplissez minimalement les champs **Titre, auteur(s) et ISBN**.

| Recherche       | Demande de PEB             |                  |
|-----------------|----------------------------|------------------|
| Simple          |                            |                  |
| Avancée         | Lo chom                    | PDN act require  |
| Historique      | Le champ                   | DISBN est requis |
| Mon compte      | Demande                    |                  |
| Liste conservée |                            |                  |
| Mes recherches  | Format:                    | Livre/Book v     |
| Demande PEB     | Service:                   | Prêt             |
| Mes demandes    | Titra                      |                  |
| Profils         | The.                       |                  |
| Fiche usager    | Auteur(s):                 |                  |
| Fin de session  |                            |                  |
| Aide            | Organisme responsable:     |                  |
|                 | Identification du document |                  |
|                 | Collection / no:           |                  |
|                 |                            |                  |
|                 | Éditeur:                   |                  |
|                 | Lieu de publication:       |                  |
|                 | Date de publication:       |                  |
|                 | Édition:                   |                  |
|                 | Description:               |                  |
|                 | ISBN:                      |                  |

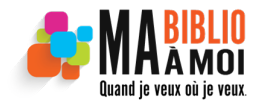

Mise à jour octobre 2024

Dans la section *Informations complémentaires* vous pouvez ajouter de l'information pour le personnel de votre bibliothèque. Vous pouvez aussi inscrire ou corriger votre adresse courriel. Pour lancer votre demande, cliquez sur *Demande* au bas du formulaire.

| Ce document n'est plus requis après:           | · · · · · · · · · · · · · · · · · · · |  |
|------------------------------------------------|---------------------------------------|--|
| Courriel:                                      |                                       |  |
| Coût maximum acceptable si vous aviez à payer: | 0                                     |  |
| Recommandations particulières:                 |                                       |  |
| Recommandations particulières:                 |                                       |  |

# 11. Déconnexion du catalogue Zportal

Afin de vous déconnecter du catalogue Zportal de façon sécuritaire, cliquez sur *Fin de session* dans le coin supérieur droit.

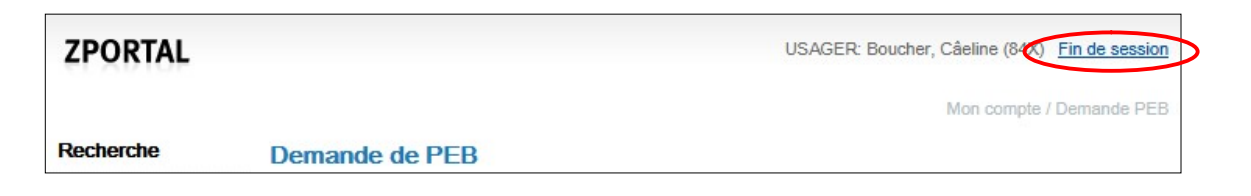